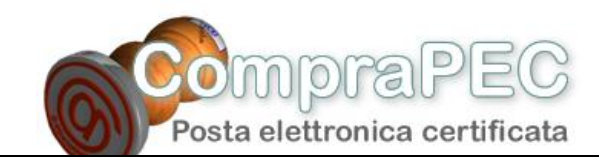

### Comprapec.it vi guida nella creazione e configurazione del Vostro account di posta elettronica certificata di tipo <u>nome.cognome@pec.azienda.it</u>

### Client di posta: Microsoft Outlook Express

Quando il vostro fornitore di posta elettronica certificata avrà attivato la casella email, per poterla utilizzare attraverso il vostro client di posta, dovrete configurarne l'account.

Prendiamo ad esempio l'*Azienda* del sig. *Nome Cognome* che ha registrato il proprio dominio PEC *@pecazienda.it*, oppure il sottodominio PEC *@pec.azienda.it*.

Ciò che si trova prima del simbolo @ viene solitamente chiamato "utente" e può contenere, in alternativa a *nome.cognome*, espressioni come *info*, *fax*, *nomedimiofiglio*, *amministrazione*, *vendite*, *commerciale*, *staff*, *posta*, ecc.

## 1. Come creare l'account di posta elettronica certificata, tipo <u>nome.cognome@pec.azienda.it</u>

Il sig. Nome Cognome ha attivato un sottodominio PEC di tipo <u>@pec.azienda.it</u> (dominio di terzo livello da utilizzare esclusivamente per le proprie trasmissioni di posta elettronica certificata); ha inoltre chiesto al provider che gestisce tale dominio, di attivargli la casella PEC <u>nome.cognome@pec.azienda.it</u>

1.a. Dal Menu di Outlook Express<sup>®</sup>, selezionare "Strumenti", poi "Account" :

| 🧐 Ou        | tlook Expre                       | 55            |                       |                                                          |               |   |           |
|-------------|-----------------------------------|---------------|-----------------------|----------------------------------------------------------|---------------|---|-----------|
| File        | Modifica                          | Visualizza    | Strumenti             | Messaggio ?                                              |               |   |           |
| 1           | <b>D</b>                          | (F)           | Invia e ri            | icevi                                                    |               |   |           |
| Crea        | a mess                            | Invia/Rices   | Sincroniz             | za tutto                                                 |               |   |           |
| <b>\$</b> 0 | utlook B                          | Express       | Sincroniz<br>Segna pe | z <mark>a cartella</mark><br>er la modalità non in linea |               | F |           |
| Cartel      | le                                | _             | Rubrica               |                                                          | CTRL+MAIUSC+B |   |           |
|             | itlook Express<br>V Cartelle loca | i<br>Ji       | Aggiungi              | i il mittente alla Rubrica                               |               |   |           |
|             | - 🔯 Posta i                       | ™<br>n arrivo | Regole m              | nessaggi                                                 |               | × | Trova mes |
|             | - 🐝 Posta in                      | uscita        | Account.              |                                                          |               |   |           |
|             | 🌾 Posta in                        | viata         | Opzioni               |                                                          |               |   |           |
|             | 🎯 Posta el                        | iminata       |                       |                                                          |               |   |           |
|             | (Bozze                            |               |                       |                                                          |               |   |           |
|             |                                   |               |                       |                                                          |               |   |           |
|             |                                   |               |                       |                                                          |               |   |           |
|             |                                   |               | Ne                    | ewsgroup                                                 |               |   | -         |
|             |                                   |               |                       | <u>Imposta accou</u>                                     | int newsgroup |   |           |
|             |                                   |               |                       |                                                          |               |   |           |

1.b. Nella finestra Account internet cliccare su tasto "Aggiungi", selezionare "Posta Elettronica..."

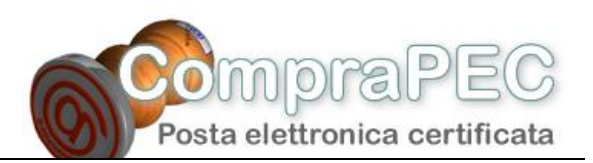

| Jutlook                |                                                                                                | ¥ai a <b>msn</b> ¥                                                                             |
|------------------------|------------------------------------------------------------------------------------------------|------------------------------------------------------------------------------------------------|
| Express                |                                                                                                |                                                                                                |
|                        | <u>Trova r</u>                                                                                 | messaggio Identità 🔻                                                                           |
| Account Internet       |                                                                                                | <u>? ×</u>                                                                                     |
| Tutti Posta elettronic | a News Servizio di elenchi in linea<br>Tipo Connessione<br>Servizio di elenchi i Rete locale ( | Posta elettronica<br>News<br>Servizio di elenchi in linea<br>Predefinito<br>Importa<br>Esporta |
|                        |                                                                                                | Ordina<br>Chiudi                                                                               |

1.c. Si apre a questo punto la finestra relativa alla *Connessione guidata Internet*, che vi permette di impostare la nuova casella PEC.

Vi trovate nella finestra *Nome utente*. Nel campo *Nome visualizzato* digitate il nome che volete indicare per il vostro account di posta (es. NomeCognomePEC – serve per riconoscerlo nell'elenco dei vostri account).

| Nome utente                                                                            |                                                                                                    | 米 |
|----------------------------------------------------------------------------------------|----------------------------------------------------------------------------------------------------|---|
| Quando si invia un messag<br>visualizzato nel campo Da<br>venga visualizzato in tale c | gio di posta elettronica, il nome del mittente viene<br>del messaggio in uscita. Digitare il nome come si desidera<br>ampo. |   |
| Nome visualizzato:                                                                     | NomeCognomePEC                                                                                                    |   |
|                                                                                        | Ad esempio: Valeria Dal Monte                                                                                               |   |
|                                                                                        |                                                                                                    |   |
|                                                                                        |                                                                                                    |   |
|                                                                                        |                                                                                                    |   |
|                                                                                        |                                                                                                    |   |
|                                                                                        |                                                                                                    |   |

Cliccate sul tasto "Avanti"...

1.d. State visualizzando adesso la finestra *Indirizzo per la posta Internet*. Nel campo *Indirizzo di posta elettronica* digitate l'indirizzo di posta PEC che vi è stato fornito (es. <u>nome.cognome@pec.azienda.it</u>), poi cliccate sul tasto "Avanti"...

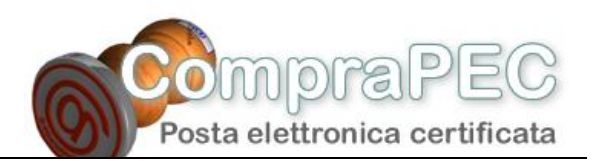

| Indirizzo per la posta Internet        | ×.                                                   |
|----------------------------------------|------------------------------------------------------|
| L'indirizzo di posta elettronica viene | e utilizzato per l'invio e la ricezione di messaggi. |
| Indirizzo di posta elettronica:        | nome.cognome@pec.azienda.it                          |
|                                        | Ad esempio: prova@microsoft.com                      |
|                                        |                                                      |
|                                        |                                                      |
|                                        |                                                      |

1.e. Nella finestra *Nomi dei server della posta* dovrete impostare i dati relativi ai server di posta elettronica PEC ai quali ci si collega per scaricare (POP) ed inviare (SMTP) i vostri messaggi email certificati.

Nel caso della casella di posta certificata i messaggi email dovranno essere trasferiti ai/dai server dei Gestori PEC tramite protocolli sicuri, indicati dalla "s" degli indirizzi (POP3s e SMTPs).

Nel menu a tendina *II server della posta in arrivo è* scegliete POP3 per scaricare i messaggi sul vostro computer;

nel campo *Server posta in arrivo* digitate i dati POP3 forniti dal vostro fornitore PEC (es. <u>pops.dominogestore.it</u>); nel campo *Server posta in uscita* digitate i dati SMTP forniti dal vostro provider PEC (es. <u>smtps.dominiogestore.it</u>),

| Il server della posta in arrivo è: POP3             | ~ |
|-----------------------------------------------------|---|
| Server posta in arrivo (POP3, IMAP o HTTP):         |   |
| pops.dominiogestore.it                              |   |
| Il server SMTP è utilizzato per la posta in uscita. |   |
| Server posta in uscita (SMTP):                      |   |
| smtps dominiogestore it                             |   |

Cliccate sul tasto "Avanti"....

1.f. Vi trovate adesso nella finestra *Accesso alla posta internet*, e dovrete inserire i dati di accesso forniti dal vostro fornitore di posta elettronica, i classici "utente" e "password"; in particolare:

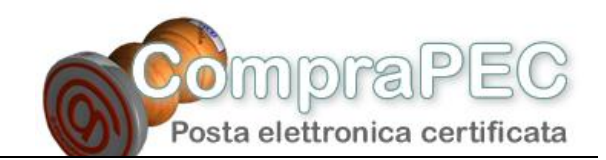

nel campo *Nome account* digitare l'utente di posta elettronica fornito dal vostro fornitore della casella (es. <u>nome.cognome@pec.azienda.it</u>)

nel campo *Password* digitate la password di accesso fornita dal vostro fornitore della casella PEC; poi

| ccesso ana posta mi                                                                | ene                                                                                                    | 1 |
|------------------------------------------------------------------------------------|----------------------------------------------------------------------------------------------------|---|
| Immettere il nome e la<br>servizi Internet.                                        | password dell'account di posta elettronica forniti dal provider di                                                                                                    |   |
| Nome account:                                                                      | nome.cognome@pec.azienda.it                                                                                                    | ľ |
| Password:                                                                          | •••••                                                                                                    | 1 |
|                                                                                    | Memorizza password                                                                                                    |   |
| Se il provider di servizi In<br>password (SPA) per acc<br>Accesso tramite autentic | ttemet richiede l'utilizzo del sistema di autenticazione tramite<br>edere all'account della posta, selezionare la casella di controllo<br>azione password di protezione (SPA). |   |
| Accesso tramite aute                                                               | nticazione password di protezione                                                                                                    |   |

Cliccate sul tasto "Avanti"...

1.g. Nell'ultima finestra di questa procedura, cliccate sul tasto "Fine", per confermare la creazione del vostro account di posta. Bisogna a questo punto passare alla procedura di configurazione della casella PEC, che richiederà ancora qualche passaggio.

| Sono state risette tutte le informazioni necessarie per impostare faccount.<br>Per salvare le impostazioni, soeglere Fine. |     |
|----------------------------------------------------------------------------------------------------|-----|
| Sono state insette tutte le informazioni necessane per impostare l'account.<br>Per salvare le impostazioni, soeglere Fine. | ×   |
| Per salvare le impostazioni, soeglere Fine.                                                                                |     |
|                                                                                                    |     |
|                                                                                                    |     |
|                                                                                                    |     |
|                                                                                                    |     |
|                                                                                                    |     |
|                                                                                                    |     |
|                                                                                                    |     |
|                                                                                                    |     |
| Criptetra Free Annul                                                                                                    | ula |

# 2. Come configurare l'account di posta elettronica certificata, tipo <u>nome.cognome@pec.azienda.it</u>

Avete appena creato, sul Vostro client di posta Outlook Express<sup>®</sup>, l'account per poter spedire e scaricare la vostra posta elettronica certificata. Ma ancora c'è qualcosa da sistemare nella configurazione...

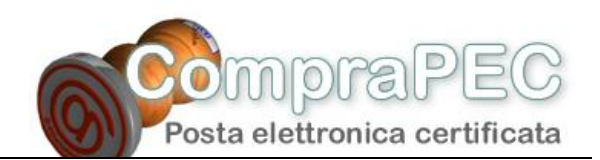

2.a. Dovrete ripartire dal menu di Outlook Express<sup>®</sup>, selezionando "Strumenti", poi "Account..." (vedi punto 1.a.). Nella finestra *Account internet* scegliere il tab "Posta Elettronica", selezionate il vostro account pec, poi cliccare su tasto "Proprietà"

| E Posta elicinata - Outkook<br>de India Rodra - Dutkook                 | Express<br>ment lieson | au - 1 |                                            |                                            |                                                        |                |                                                                                      |
|-------------------------------------------------------------------------|------------------------|--------|--------------------------------------------|--------------------------------------------|--------------------------------------------------------|----------------|--------------------------------------------------------------------------------------|
| Grea mess Shri                                                          | Second shatta          |        | Store                                      | X                                          | invia Ricevi                                           | TU)<br>Rubrica | Trava                                                                                |
| Ø Posta eliminata                                                       |                        |        |                                            |                                            |                                                        |                |                                                                                      |
| Cerele                                                                  | × t e *                | De     |                                            | Dopatto                                    |                                                        |                | Ricev                                                                                |
| Cuttook Express Cuttook Express Cuttook Cuttook Cuttook Cuttook Cuttook |                        |        |                                            | Nessun e                                   | lemento visualizzato.                                  |                |                                                                                      |
| Stocks minists<br>Stocks diminists<br>Stocks                            | Da: A:<br>Oggetts:     | Tus Pi | osta elettorrica  <br>Ti<br>bonnogen   por | Vervs Servizio<br>10<br>13 elettranico (pr | di elerchi in linea<br>Crimessione<br>Gustunque sio di | (P.+.)         | Appungi  Rimuovi Proprietă Freducinate Importa. Esporta. Outra. Outra. Outra. Outra. |

2.b. Vi si è aperta la finestra *Proprietà*, che presenta una serie di tab: "Generale", "Server", "Connessione", "Protezione", "Impostazioni Avanzate". Cliccate sul tab "Generale":

| Protezione                                   | Impo                                              | ostazioni avanzate               |
|----------------------------------------------|---------------------------------------------------|----------------------------------|
| Generale                                     | Server                                            | Connessione                      |
| ccount di posta -<br>Inserire i<br>"Ufficio" | l nome di riferimento pe<br>o "Server Microsoft M | ri server. Ad esempio:<br>ail''. |
| NomeCognome                                  | PEC                                               |                                  |
| nformazioni utente                           |                                                   |                                  |
| Nome:                                        | Nome Cognome                                      |                                  |
| Società:                                     |                                                   |                                  |
| Posta elettronica:                           | nome.cognome@pec                                  | .azienda.it                      |
| Indirizzo per<br>risposte:                   | nome.cognome@pec                                  | .azienda.it                      |
| Includi l'account                            | alla ricezione o sincro                           | nizzazione dei messagg           |
| _                                            |                                                   |                                  |
|                                              |                                                   |                                  |
|                                              |                                                   |                                  |

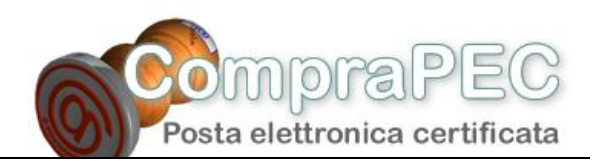

Nel primo campo il nome del vostro account di posta (es. NomeCognomePEC). Il nome che inserirete qui vi servirà esclusivamente per distinguere l'account nell'elenco delle Personalities, e non verrà visualizzato da eventuali destinatario dei Vs messaggi.

Potrete impostare nei campi *Nome* e/o *Società*. Il nome e cognome inseriti appariranno come il nome e cognome del mittente dei messaggi che andrete a spedire con questo account.

2.c. Selezionate adesso il tab "Server".

| Protezione                                                               | Impo                                         | ostazioni avanzate             |
|--------------------------------------------------------------------------|----------------------------------------------|--------------------------------|
| Generale                                                                 | Server                                       | Connessione                    |
| formazioni sul server<br>Il server della posta i<br>Posta in arrivo (POP | n anivo è: POP3                              | astora it                      |
| Posta in uscita (SM1                                                     | P): smtps.dominiog                           | gestore.it                     |
| erver della posta in a                                                   | anivo                                        |                                |
| Nome account:                                                            | nome.cognome                                 | e@pec.azienda.it               |
| Password:                                                                |                                              | ••                             |
| Accesso tramite                                                          | Memorizza p<br>autenticazione pass<br>uscita | aassword<br>word di protezione |

Dovrete reinserire la vostra password nel campo Password (come al punto 1.f.).

Selezionando l'opzione Autenticazione del server necessaria si renderà attivo il tasto "Impostazioni" che andrete a cliccare.

2.d. Vi trovate adesso nella finestra *Server della posta in uscita*, che serve ad impostare i dati relativi al server SMTP sicuro attraverso il quale verranno spediti i messaggi certificati.

Selezionate l'opzione Accesso tramite, rendendo così attivi i campi Nome account (sempre <u>nome.cognome@pec.azienda.it</u>) e Password (fornita dal vostro fornitore pec per l'SMTP), confermando con il tasto "OK"

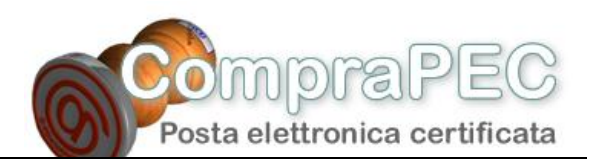

| Server della posta                                                   | in uscita 🛛 🛛 🔀                                                        |
|----------------------------------------------------------------------|------------------------------------------------------------------------|
| Informazioni di accesso<br>O Usa le stesse imp<br>O Accesso tramite: | o<br>postazioni del server della posta in arrivo                       |
| Nome account:                                                        | nome.cognome@pec.azienda.it                                            |
| Password:                                                            | •••••                                                                  |
| Accesso trami                                                        | Memorizza password te autenticazione password di protezione OK Annulla |

2.e. Siete tornati alla finestra *Proprietà*, tab "Server". Selezionate adesso il tab "Impostazioni avanzate".

| Generale                                                                                                  | Server                                               |                              | Connessione                |
|----------------------------------------------------------------------------------------------------|------------------------------------------------------|------------------------------|----------------------------|
| Protezione                                                                                                |                                                      | Imposta                      | azioni avanzate            |
| lumeri <mark>d</mark> i porta del se                                                                      | rver                                                 |                              |                            |
| Posta in uscita (SM                                                                                       | TP):                                                 | <mark>4</mark> 65            | Predefinito                |
| Il server necessi                                                                                         | ta di una conr                                       | nessione p                   | protetta (SSL)             |
| Posta in arrivo (POF                                                                                      | 23):                                                 | 995                          | 1                          |
|                                                                                                    | ta di una conr                                       | neceione r                   | (I22) ettetor              |
|                                                                                                    |                                                      |                              |                            |
|                                                                                                    |                                                      |                              |                            |
| ìmeout del server                                                                                         | _                                                    | 1 minut                      | 0                          |
| ìmeout del server                                                                                         | — Max                                                | 1 minut                      | 0                          |
| îmeout del server<br>Min ⊡                                                                                | — Max                                                | 1 minut                      | 0                          |
| imeout del server                                                                                         | — Max                                                | 1 minut                      | 0                          |
| imeout del server<br>Min<br>nvio<br>Dividi messaggi                                                       | Max Max                                              | 1 minut                      | о КВ                       |
| imeout del server<br>Min -<br>nvio<br>Dividi messaggi<br>Recapito                                         | Max Max                                              | 1 minut                      | с КВ                       |
| imeout del server                                                                                         | Max Superiori a                                      | 1 minut                      | о КВ                       |
| imeout del server<br>Min -<br>nvio<br>Dividi messaggi<br>Recapito<br>Conserva una co                      | Max<br>superiori a [                                 | 1 minut<br>60<br>aggi sul se | o KB                       |
| imeout del server<br>Min -0<br>nvio<br>Dividi messaggi<br>Recapito<br>Conserva una cu<br>Rimuovi dal serv | Max<br>superiori a [<br>opia dei messa<br>rer dopo 5 | 1 minut<br>60<br>aggi sul se | o<br>KB<br>erver<br>giorni |
| imeout del server                                                                                         | Max Superiori a                                      | 1 minut<br>60<br>aggi sul se | o<br>KB<br>erver<br>giomi  |

Selezionate sia per la posta in uscita (SMTP) sia per la posta in arrivo (POP3) la casella *II server* necessita di una connessione protetta (SSL).

Adesso andate a variare la porta per l'SMTP inserendo nel campo *Posta in uscita (SMTP)* il numero 465.

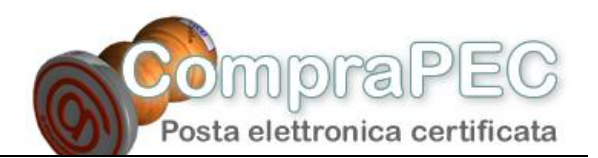

Le altre opzioni disponibili:

*Conserva una copia dei messaggi sul server* : per scaricare copia dei messaggi sul proprio computer, tramite Outlook Express<sup>®</sup>, lasciando però i messaggi anche sul server di posta, per un periodo che indicherete (*"Rimuovi dal server dopo ... giorni'*) e/o cancellandoli dal sever se sono stati cancellati da Outlook Express<sup>®</sup> (*"Rimuovi dal server dopo l'eliminazione da Posta eliminata'*). *Dividi messaggi superiori a ... KB* : evitare di bloccare quando si cerca di scaricare messaggi molto grandi.

Cliccate sul tasto "OK".

2.f. Terminate la procedura di configurazione, cliccando il tasto "Chiudi" sulla finestra Account Internet.